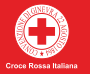

# **GUIDA AL VOTO ELETTRONICO**

# ELEZIONI 2020 PER IL RINNOVO DEGLI ORGANI STATUTARI DEL COMITATO NAZIONALE DELLA CROCE ROSSA ITALIANA 24 MAGGIO 2020

Per poter navigare correttamente effettua l'accesso a internet, preferibilmente attraverso uno dei seguenti browser: Google Chrome o EDGE

Accesso a Gaia con credenziali personali. È importante sapere che la mail di accesso a GAIA corrisponde all'id identificativo dell'utente avente diritto al voto. Si suggerisce di non cambiare le credenziali di accesso a Gaia fino a dopo le elezioni.

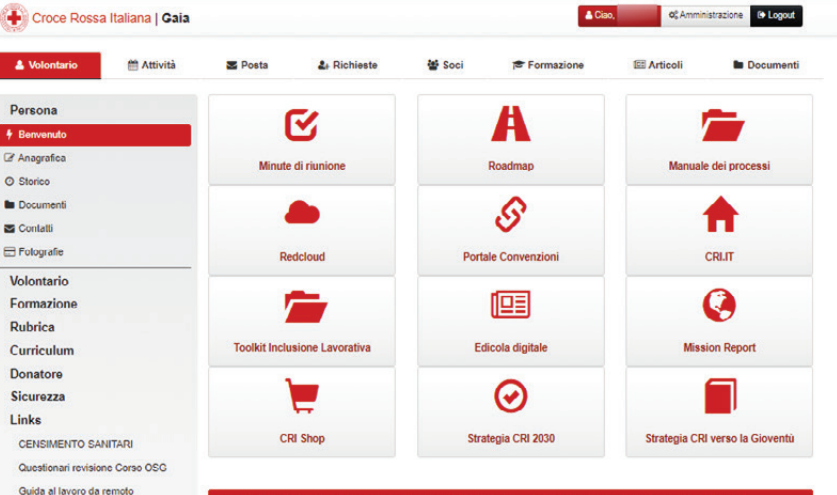

#### Elezioni 2020 per il rinnovo degli Organi Statutari del Comitato Nazionale della Croce Rossa Italiana

"Per partecipare alle elezioni 2020 per il rinnovo degli Organi Statutari del Comitato Nazionale della Croce Rossa Italiana apri la pagina e accedi alla piattaforma elettronica di e-voting."

Continua a leggere...

Segnalazione Aggressione

SOKONI

Una volta entrati nella pagina personale, aprire la news in Home page "Elezioni 2020 per il rinnovo degli organi statutari del Comitato Nazionale della Croce Rossa Italiana" e aprire il link che rimanderà alla pagina delle votazioni.

| Volontario | 🛗 Attività                                                                                                   | Se Posta                                                                                                    | 2+ Richieste                  | 🖀 Soci                  | Formazione                     | C Articoli         | Documenti |  |
|------------|----------------------------------------------------------------------------------------------------|----------------------------------------------------------------------------------------------------|-------------------------------|-------------------------|--------------------------------|--------------------|-----------|--|
| Articoli   | Elezio                                                                                                    | oni 2020 p<br>Na                                                                                                    | er il rinnovo<br>zionale dell | o degli Or<br>a Croce I | gani Statutai<br>Rossa Italian | i del Comitat<br>a | to        |  |
|            |                                                                                                    | 🗂 Pubblic:                                                                                                    | azione                        | 🗞 Letture               |                                |                    |           |  |
|            | Per<br>Co                                                                                                    | Per partecipare alle elezioni 2020 per il rinnovo degli Organi Statutari del<br>Comitato Nazionale della Croce Rossa Italiana accedi alla piattaforma<br>elettronica di e-voting. |                               |                         |                                |                    |           |  |
|            |                                                                                                    | Hanno accesso solo coloro che hanno diritto al voto.                                                                                                    |                               |                         |                                |                    |           |  |
|            |                                                                                                    | Cilccando QUI si può prendere visione dell'informativa privacy.                                                                                                    |                               |                         |                                |                    |           |  |
|            |                                                                                                    |                                                                                                    | Per VOTA                      | RE invece of            | clicca QUI                     |                    |           |  |
|            | Il servizio di supporto dedicato agli aventi cliritto al voto risponde al numero 06-5510 premendo il tasto f |                                                                                                    |                               |                         | mendo il tasto 6               |                    |           |  |
|            |                                                                                                    |                                                                                                    | oppure inviand                | to una mail a elezio    | ni. 2020@cri.it                |                    |           |  |
|            | Si ricorda che la pisttaforma è attiva dalle ore 08.00 alle ore 20.00 di domenica 24/05/2020                 |                                                                                                    |                               |                         |                                |                    |           |  |

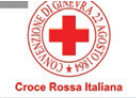

| Benvenuto, Nome Cognome<br>votare.                        | premi il bottone Accedi per                  |
|-----------------------------------------------------------|----------------------------------------------|
| Ho preso visione dell'informa<br>personali. LEGGI         | ativa relativa al trattamento dei dat        |
| Accetto i termini e le condizio<br>notorietà. LEGGI       | oni previste dalla dichiarazione di          |
| Acced                                                     | ii<br>sta di supporto scrivici all'indirizzo |
| email: elezioni.2020@cri.it o to<br>(premendo il tasto 6) | elefonaci al numero 06 5510                  |
| Sicurezza                                                 |                                              |
| La nostra piattaforma è così sicu                         | ura da essere garantita dal Garante          |

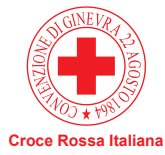

#### Benvenuta/o nella tua area di voto!

Elezioni 2020 per Il Rinnovo degli Organi Statutari del Comitato Nazionale della Croce Rossa Italiana 24 Maggio 2020

24 maggio 2020 dalle ore 08.00 alle 20.00

Con la plattaforma ELIGO il tuo voto è al sicuro. Garantiamo anonimato, trasparenza e semplicità.

#### PASSO 3

Si aprirà la pagina della piattaforma Eligo che dà accesso all'area della votazione elettronica "Benvenuto Nella Tua Area Di Voto". È importante spuntare prima di andare avanti la presa visione della informativa sulla privacy e dichiarazione di notorietà.

| ELIGO EINVENUTARIO:<br>Alessandro Manzoni ( Croce Rosssa Italiana - Demo ) ~ 19:47                                                                                                    | Tempo rimanente                           | S ESCI 🥹                                                                                                    |
|----------------------------------------------------------------------------------------------------|-------------------------------------------|----------------------------------------------------------------------------------------------------|
| Prosegui Accesso     Clao Alessandro Manzoni,     per completare faccesso dobiamo verificare la sus idensià la sus desena GME con un codice di conferma.     Conferma il un unareo di cabilitazzone recovere EMS. | Croce Rosa Italiana                       | ELEZIONI 2020 PER IL RINNOVO DEGLI ORGANI STATUTARI<br>DEL COMITATO NAZIONALE DELLA CROCE ROSSA ITALIANA                                                                                  |
| Cellulare Numero cellulare Invia SMS                                                                                                    | >                                         | Benvenuto/a nella tua area di voto!                                                                                                    |
| Sicurezza La nosra piattaforma è così sicura da essere garantita dal Garante della Privacy. SIL Encryption CARANTE RE LA PETETZIONE.                                                                              | Per procedere, inse<br>Per assistenza cor | erisci il tuo numero di cellulare in alto a sinistra. <b>Ricordati di inserire il prefisso +39</b><br>ntatta il supporto a elezioni.2020@cri.it o al numero 06 5510 (premendo il tasto 6) |
| Per aumentare la siturezza, eligo è compatible con i browser: IEB (con limitacioni). IEB. IETO, IETO, IETO, Safari, Opera,<br>Ovome                                                                               |                                           |                                                                                                    |
| Scopri eligo Vorresti usare la piattaforma ELGO anche per il tuo ente? Scopri vantaggi e pricing su sito istituzionale. C <sup>a</sup>                                                                            |                                           |                                                                                                    |

Inserire in alto a sinistra il numero di cellulare (ricordati di inserire il prefisso +39) per procedere all'autentificazione a due fattori.

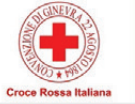

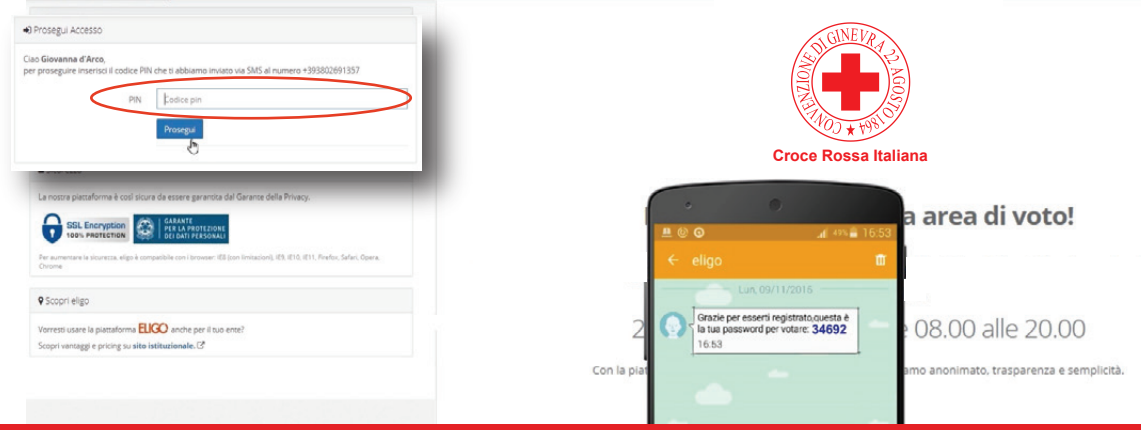

Inserire, nel medesimo campo di testo, in alto a sinistra, il codice OTP ricevuto tramite sms.

Una volta entrati nella scheda elettorale, si avrà un tempo di permanenza all'interno della pagina di 20 minuti, utile per procedere alle votazioni.

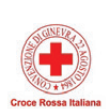

D

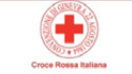

ELEZIONI 2020 PER IL RINNOVO DEGLI ORGANI STATUTARI DEL COMITATO NAZIONALE DELLA CROCE ROSSA ITALIANA

#### Elenco delle votazioni in corso

#### ELEZIONI 2020 PER IL RINNOVO DEGLI ORGANI STATUTARI DEL COMITATO NAZIONALE DELLA CROCE ROSSA ITALIANA

|                           | Scheda elettorale                                                                                    |          |
|---------------------------|----------------------------------------------------------------------------------------------------|----------|
| Votazione:                | ELEZIONI 2020 PER IL RINNOVO DEGLI ORGANI STATUTA<br>DEL COMITATO NAZIONALE DELLA CROCE ROSSA ITALIA | RI<br>NA |
| E' consentito votare per: | 3 dei candidati                                                                                      |          |
| Elettore:                 | Cognome Nome                                                                                         |          |
|                           |                                                                                                    |          |
|                           |                                                                                                    |          |
|                           | Indice delle liste                                                                                   |          |
|                           |                                                                                                    |          |

Elenco dei Candidati

#### Per II Consiglio Direttivo Nazionale

Si potrà votare nelle seguenti modalità :

Per esprimere la preferenza si può andare sulla lista del Presidente candidato prescelto e selezionare singolarmente i nomi dei Consiglieri a lui collegati per un massimo di 3 preferenze.

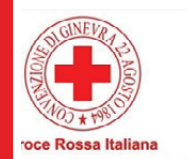

#### LISTA - PRESIDENTE NOME COGNOME

| 0 | Consigliere |
|---|-------------|
| 2 | Consigliere |
| 6 | Consigliere |
| 0 | Consigliere |
| 6 | Consigliere |

Per il Consigliere Giovane

L'elettorato attivo Giovani voterà il Consigliere Giovane. Si potrà indicare una sola preferenza sulla scheda elettorale.

Per il Consigliere Giovane si potrà indicare **una sola** preferenza.

Se non si sceglie nessuna preferenza, la scheda risulterà **bianca.** 

Premere il tasto conferma preferenze in basso a destra della pagina e vai avanti.

| Consigliere |  |          |            |
|-------------|--|----------|------------|
| Consigliere |  |          |            |
| Consigliere |  |          |            |
| Consigliere |  |          |            |
|             |  |          |            |
|             |  |          |            |
|             |  | Conforma | proforanza |

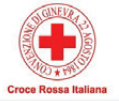

|        | Riepilogo Preferen             | ize Espresse |   |
|--------|--------------------------------|--------------|---|
| Numero | Preferenza                     | Nato il      | a |
|        | LISTA - PRESIDENTE NOME COGNOM | ₽            |   |
| 0      | Consigliere                    |              |   |
| 0      | Consigliere                    |              |   |
| 6      | Consigliere                    |              |   |

Prima di proseguire controllare che tutte le preferenze siano state compilate nel modo giusto e cliccare su **registra preferenze**. **Indietro** invece per cambiare il voto.

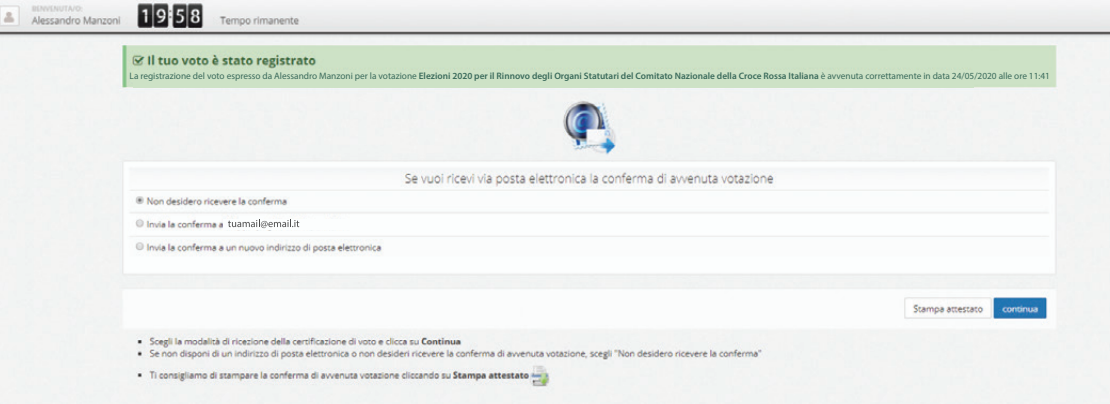

Una volta registrata la preferenza ci si troverà nella pagina che conferma che *II tuo voto* è *stato registrato.* 

Cliccando sul tasto continua si accederà alla conferma del voto.

ESCI

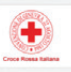

ELEZIONI DEGLI ORGANI STATUTARI DEL COMITATO NAZIONALE DELLA CROCE ROSSA ITALIANA

\$ Grazie per aver votatol La votazione è andata a buon fine. Non ci sono più votazioni attive.

#### PASSO 6

Visualizzato a schermo il messaggio di ringraziamento per il voto, si potrà uscire cliccando su esci.

## Grazie per aver votato

## Per assistenza e supporto, si può scrivere alla mail: elezioni.2020@cri.it

durante l'apertura del seggio, chiamare il numero 065510 (premendo il **tasto 6)**.